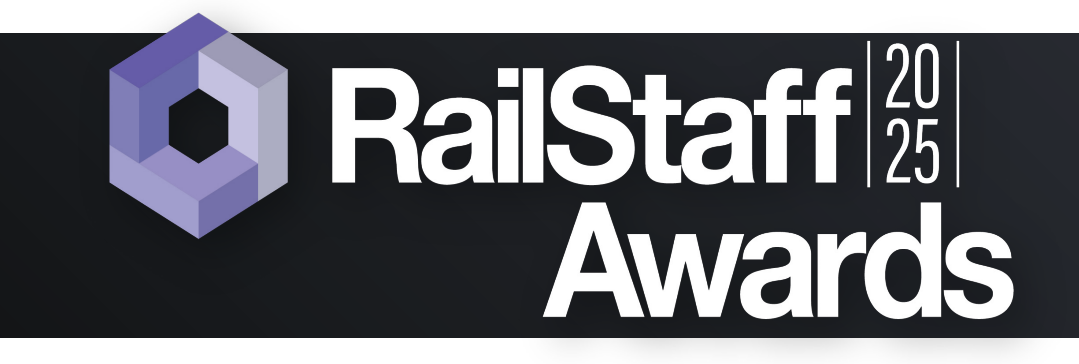

## How to make a nomination on our website:

Step one: Click on the NOMINATE NOW button

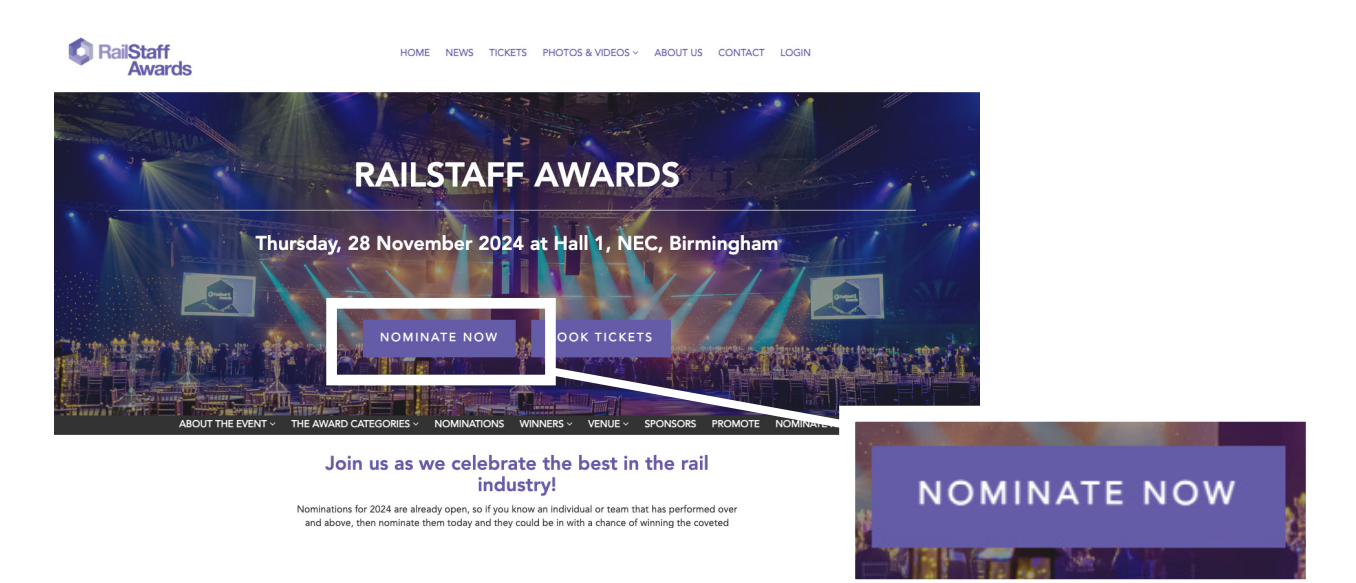

**Step two:** Choose which category you would like to nominate in. You can either select **one** or **multiple** categories to nominate in by using either of the following options:

| APPRENTICE OF THE YEAR AWARD                                                                                                    |                                                                                                    |
|----------------------------------------------------------------------------------------------------|----------------------------------------------------------------------------------------------------|
| This award is intended to recognise the outstanding contributions of<br>individuals new to the rail industry who have gained early and exceptional<br>professional or civic achievements.<br>Example job titles in this category:<br>HSEQ Business Partner Apprentice, Apprentice Signalling Designer, Supply<br>Chain Apprentice, Trainee Train Driver, Degree Apprentice Project<br>Manager, Trainee Train Service Manager<br>You can see all the past winners here.<br>NOMINATE NOW ><br>Option 1 - Select 'Nominate<br>Now' on the category you<br>would like to nominate. | Option 2 - Click this box if you<br>would like to make nominations<br>in multiple categories.<br>Once you have selected the<br>categories, click 'Process' to add<br>them to your basket. |

If you would like to enquire about the event or require any further assistance, please contact us on 01530 816 456 or email us at rsa@rail-media.com

Step three: If you haven't done so already, you now need to create an account.

| RailStaff<br>Awards    |                                                                                                    | HOME NEWS TICKETS PHOTOS & VIDEOS ~ ABOUT US CONTACT LOGIN                                                                                                    |  |  |  |  |  |
|------------------------|----------------------------------------------------------------------------------------------------|----------------------------------------------------------------------------------------------------|--|--|--|--|--|
| ABOUT THE EVEN         | T ~ THE AWARD CATE                                                                                                    | GORIES ~ NOMINATIONS WINNERS ~ VENUE ~ SPONSORS PROMOTE NOMINATE NOW                                                                                            |  |  |  |  |  |
|                        | A Please lo                                                                                                    | ogin                                                                                                    |  |  |  |  |  |
|                        | Email                                                                                                    |                                                                                                    |  |  |  |  |  |
|                        | Password                                                                                                    |                                                                                                    |  |  |  |  |  |
| If you don't already   | 🗌 Remember ema                                                                                                    |                                                                                                    |  |  |  |  |  |
| have an account,       | Forgot password                                                                                                    | Login                                                                                                    |  |  |  |  |  |
| you to the 'Create an  | r orgot passifora                                                                                                    | Don't have an account? Click here                                                                                                    |  |  |  |  |  |
| account page           |                                                                                                    |                                                                                                    |  |  |  |  |  |
|                        |                                                                                                    |                                                                                                    |  |  |  |  |  |
|                        |                                                                                                    |                                                                                                    |  |  |  |  |  |
|                        | <b>Q</b> RailSi                                                                                                    | taff Home News TICKETS PHOTOS & VIDEOS ~ ABOUT US CONTACT LOGIN<br>wards                                                                                        |  |  |  |  |  |
| Fill out your details, | ABOUT                                                                                                    | THE EVENT ~ THE AWARD CATEGORIES ~ NOMINATIONS WINNERS ~ VENUE ~ SPONSORS PROMOTE NOMINATE NOW                                                                  |  |  |  |  |  |
| terms and conditions   | 2                                                                                                    |                                                                                                    |  |  |  |  |  |
| box and click          | 2                                                                                                    | On creating an account you will receive an email containing an activation link. You<br>will need to activate your account before you can complete your journey. |  |  |  |  |  |
| 'SUBMIT'               |                                                                                                    | User Firstname                                                                                                    |  |  |  |  |  |
|                        |                                                                                                    | User Lastname                                                                                                    |  |  |  |  |  |
|                        |                                                                                                    | User Email                                                                                                    |  |  |  |  |  |
|                        |                                                                                                    | Password min: 8 chars 1 number 1 uppercase 1 lowercase                                                                                                    |  |  |  |  |  |
| Vou will than he as    | wad ta                                                                                                    | Cubmit                                                                                                    |  |  |  |  |  |
| verify your email a    | ddress                                                                                                    | Submit                                                                                                    |  |  |  |  |  |
| vou will need to do    | o this                                                                                                    | Already have an account? Click here                                                                                                    |  |  |  |  |  |
| before making you      | ır                                                                                                    |                                                                                                    |  |  |  |  |  |
| nomination.            |                                                                                                    |                                                                                                    |  |  |  |  |  |
|                        | Your email ad                                                                                                    | Idress requires validation                                                                                                    |  |  |  |  |  |
|                        | <ul> <li>We have sent a verification CODE and a verification link.</li> <li>Please check your spam folders or go to your profile  to re-send the confirmation email or edit your address.</li> </ul> |                                                                                                    |  |  |  |  |  |
|                        | The veri     YOU WI                                                                                                    | ification email will come from: rsa@rail-media.com<br>ILL NOT BE ABLE TO SUBMIT YOUR INFORMATION UNTIL YOU HAVE VALIDATED YOUR ACCOUNT.                         |  |  |  |  |  |
|                        | • You will                                                                                                    | be able to 'Save for later' and return after validation to continue with your submission.                                                                       |  |  |  |  |  |
|                        |                                                                                                    | CODE. Validation code Validate<br>⊠ Re-send confirmation email                                                                                                  |  |  |  |  |  |
|                        |                                                                                                    |                                                                                                    |  |  |  |  |  |

To do this, you will be sent an email where you can either copy and past the validation code into the RailStaff Awards website, or by clicking the 'CLICK TO VALIDATE' button.

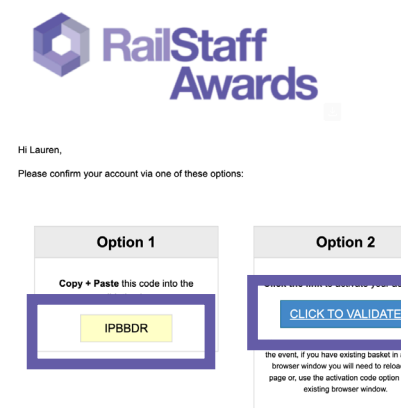

If you would like to enquire about the event or require any further assistance, please contact us on 01530 816 456 or email us at rsa@rail-media.com

## It's now time to start your nomination

**Step four:** Fill in the nomination form with all of the nominee's details, manager's details and your details. Make sure you get confirmation from the nominee's manager before putting in the nomination.

| RailStaff<br>Awards | HOME                                                                                                    | NEWS          | TICKETS       | PHOTOS & VIDEOS ~  | ABOUT US | CONTACT | LOGIN        |
|---------------------|----------------------------------------------------------------------------------------------------|---------------|---------------|--------------------|----------|---------|--------------|
|                     | ABOUT THE EVENT $\checkmark$ THE AWARD CATEGORIES $\checkmark$                                                                                                    | NOMINATIO     | ONS WI        | NNERS ~ VENUE ~    | SPONSORS | PROMOTE | NOMINATE NOW |
| Basket (1)          | Awarda Neminatian                                                                                                    |               |               | 011.0              |          |         |              |
| Saved items (0)     | Awards Nomination                                                                                                    |               |               | AIIV               |          |         |              |
| Incomplete (0)      | 1 Item 1/1                                                                                                    |               |               |                    |          |         |              |
| © AWARDS            | APPRENTICE OF THE YEAR AWARD                                                                                                    |               |               |                    |          |         |              |
| Nominations (1)     | Required Optional                                                                                                    |               | D Cause (a.e. | latar 🚔 Dalata     |          |         |              |
| ACCOUNT             | 2/15 0/1<br>This award is intended to recognise the outstanding contributions of individuals new to the rail industry who have gained early                       | y and except  | tional profe  | ssional or civic   |          |         |              |
| LOGOUT              | achievements.                                                                                                    |               |               |                    |          |         |              |
|                     | Example Job trues in this category:<br>HSEQ Business Partner Apprentice, Apprentice Signalling Designer, Supply Chain Apprentice, Trainee Train Driver, Degree Ap | oprentice Pro | oject Manag   | ger, Trainee Train |          |         |              |
| Privacy Policy      | Service Manager                                                                                                    |               |               |                    |          |         |              |
| Terms & Conditions  | You can see all the past winners here.                                                                                                    |               |               |                    |          |         |              |
|                     | Sponsored by:                                                                                                    |               |               |                    |          |         |              |
|                     | READYPOWER                                                                                                    |               |               |                    |          |         |              |
|                     |                                                                                                    |               |               |                    |          |         |              |
|                     | YOUR NOMINATION                                                                                                    |               |               |                    |          |         |              |
|                     | Manda an Dahila                                                                                                    |               |               |                    |          |         |              |
|                     | Nominee Details                                                                                                    |               |               |                    |          |         |              |
|                     | Tell us a bit about the individual you are nominating for an award                                                                                                |               |               |                    |          |         |              |
|                     | First Name / Team Name *                                                                                                    |               |               |                    |          |         |              |
|                     |                                                                                                    |               |               |                    |          |         |              |
|                     | Last Name / Team Name *                                                                                                    |               |               |                    |          |         |              |
|                     |                                                                                                    |               |               |                    |          |         |              |

## Please note photos are compulsory.

```
Now time to press the 'COMPLETE' button.
```

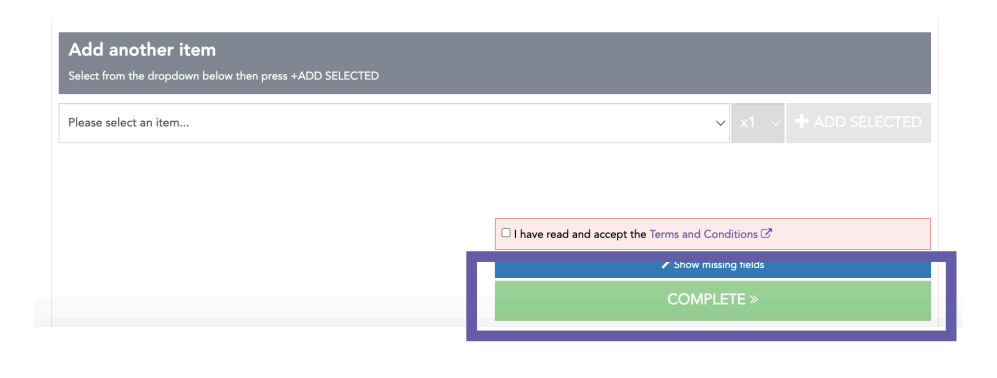

The nomination will then be sent to the awards team to validate, before it will be set live on the website.

## THANK YOU

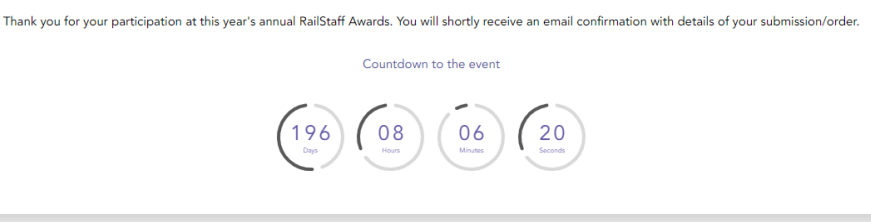

If you do not have time to complete your nomination or are waiting for details, click 'SAVE FOR LATER'. This will move your nomination to your saved items where you will be able to continue the nomination at a later date. Once your nomination is filled in you can then click 'MOVE TO BASKET' where you can now press 'COMPLETE'.

🖺 Save for later

If you would like to enquire about the event or require any further assistance, please contact us on 01530 816 456 or email us at rsa@rail-media.com